# stream<sup>®</sup>

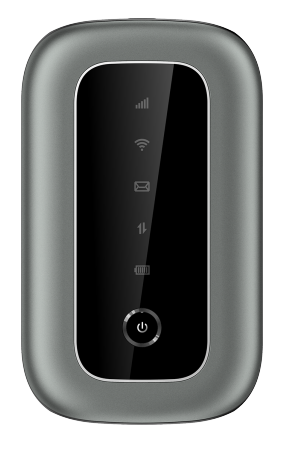

## **Quick Start Guide**

Hello from Coolpad

Thank you for purchasing your Coolpad Stream Mobile Hotspot! Please follow these simple but important instructions for optimal use of your new mobile hotspot.

#### Getting to Know Your Mobile Hotspot

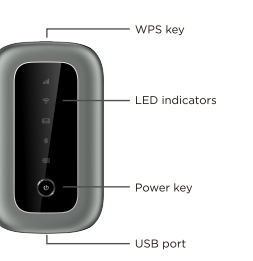

- Power key: Hold the Power key for 3 seconds to power the device on/off.
- WPS kev: Hold the WPS key for 3 seconds to activate the WPS function. Once activated, the Wi-Fi<sup>™</sup> LED indicator will blink every two seconds. If the network is not accessed within 2 minutes, the device will automatically exit WPS (Wi-Ei Protected Setup) mode.
- LED indicators: Display network signal, Wi-Fi, SMS, battery charge and mobile data status
- Use the USB port to charge your device via the USB cable. USB port:
- Reset: Hold both the Power key and the WPS key simultaneously for 15 seconds. All LED indicators will blink green 4 times to indicate that the device has been reset to factory default settings.
- Reboot: Hold the Power key for 32 seconds to restart it when the device becomes unresponsive.

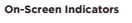

#### III Network: Displays your current network status. Solid green light indicates strong network signals; solid vellow light indicates normal network signals: solid red light indicates no network or weak network signals, no SIM or bad SIM card, limited or no service. 💮 Wi-Fi: Solid green light indicates Wi-Fi is active. Blinking green light indicates WPS mode is active. SMS: Indicates when there is a new message (not applicable). Battery: Displays your current battery status. Solid green light indicates the battery level is more than 39% solid vellow light indicates the battery level is 16%-39%, and solid red light indicates the battery level is less than 16%; when the device is charging, the indicator will blink red when the battery level is at or below 16%, will blink vellow when the battery level is 16%-39%, and will blink green when the battery level is more than 39%

1. Data: Blinking red light indicates less than 26% monthly Data left, blinking vellow light indicates 26%-50% monthly Data left, blinking green light indicates more than 50% monthly Data left.

#### Setting Up Your Mobile Hotspot

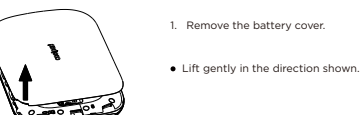

2. Insert the battery. Align the contacts of the battery.

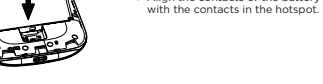

3. Attach the battery cover.

 Make sure all the tabs are secure. and there are no gaps around the

#### Charging Your Mobile Hotspot

- Connect the USB-C end of the USB cable to the USB port on your device.
- 2. Connect the other end to the travel adapter.
- Connect the travel adapter to an electrical outlet to fully charge your device.

Note: You can also charge the device by connecting it to a computer with the USB cable.

### Connecting Your Wi-Fi Device to Your Mobile Hotspot

2 On your computer or other Wi-Ei enabled device, search for available Wi-Ei networks. and select network name (SSID) located on label on back panel of your mobile hotepot

cover of the device.

- from the list of available networks.
- available networks
- available networks
- 3. Enter the password located on label on back panel and click OK.

If your Wi-Fi device supports WPS, you do not have to input the password manually after a WPS connection has been established. Please follow the following steps:

- 1. Power on your Mobile Hotspot and enable the Wi-Fi function from the device you would like to connect.
- 2. Press and hold the WPS key on your device for 3 seconds to start the Wi-Fi Protected Setup authentication process
- 3. Enable the WPS function on your Wi-Fi device in order to respond to this authentication process
- 4. Follow the system prompts on your Wi-Fi device to finish the connection.
- 5. If no Wi-Fi device is connected within 2 minutes, the WPS function will automatically turn off

#### Managing Your Mobile Hotspot

You can access your Mobile Hotspot device information using an Internet browser or by connecting the device to a computer via the USB cable.

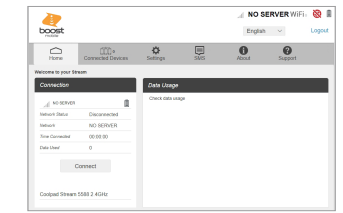

#### Access Mobile Hotspot Using A Browser

appears again.

annear

appears again

### Power on your mobile hotspot

Note: Wi-Ei name (SSID) and Wi-Ei Password are located on the label inside the back

- From a Windows computer: Left-click Wireless Network Connection on the task bar to view available networks. Choose the SSID from the list of available networks.
- From a Mac computer: Select System Preferences > Network. Choose the SSID
- From an iOS device: Go to Settings > Wi-Fi. Choose the SSID from the list of
- From an Android device: Go to Settings > Wi-Fi. Choose the SSID from the list of

#### Using the WPS

1 Connect to your botspot device through Wi-Ei using the network connection software on your computer. Provide the Wi-Fi network password, if requested 2 Open a browser and enter http://mobile.hotspot or http://192.168.0.1 in the address bar. The Coolpad Stream Mobile Hotspot Web User Interface screen will

Click Login on the top right of the Web UI screen. The login screen will appear. Enter your **Password** in the field provided. The default password is "admin" 5. Click Login If you entered the correct password, the Web User Interface screen

#### Access Mobile Hotspot Using USB Cable

Connect your Coolpad Stream Mobile Hotspot to the computer with the USB cable . Power on your device.

- 3 The computer operating system detects and recognizes new hardware and finishes the installation automatically.
- 4 Open a browser and enter http://mobile.hotspot or http://192.168.0.1 in the address bar. The Coolpad Stream Mobile Hotspot Web User Interface screen will

Click Login on the top right of the Web UI screen. The login screen will appear Enter your **Password** in the field provided. The default password is "admin". 7 Click Login. If you entered the correct password, the Web User Interface screen

Note: Windows (32 bit & 64 bit) 7/8/81/10. Mac OS X 10.6 to 10.11 supported.

| Enter Web Password |  |  |       |
|--------------------|--|--|-------|
| * Password         |  |  |       |
|                    |  |  | Login |
|                    |  |  |       |
|                    |  |  |       |
|                    |  |  |       |

#### Changing Mobile Hotspot Admin Password Access http://mobile.hotspot or http://192.168.0.1.

Click Settings in the navigation area.

- Select the Device tab and click Account Management.
- 4. Follow steps under Account Management to update your Password.
- 5 Click Save Changes. If everything is entered correctly, the Success message will appear indicating the password was successfully changed.

#### Changing Mobile Hotspot Network Name (SSID)

- Access http://mobile.hotspot or http://192.168.0.1
- 2. Click Settings in the navigation area.
- Select the Wi-Fi tab and click Basic.
- 4 Enter a new name in the Wi-Fi Name (SSID) field
- 5. Click **On** or **Off** checkbox for **Hide SSID** to disable or enable broadcasting the hotspot's Network Name (SSID).
- 6. Click Save Changes

#### Changing Mobile Hotspot Wi-Fi Password

- 1 Access http://mobile.hotspot or http://192.168.0.1
- Click Settings in the navigation area.
- Select the Wi-Fi tab and click Basic.
- 4. Select WPA2 for the Authentication Method.
- 5. Enter a new password in the Wi-Fi Password field.
- 6. Click Save Changes.

#### Changing Mobile Hotspot's Access Status

When the Access Status "Allow all devices to access with password" is selected, users will be allowed to access to network via use of correct password. When the Access Status "Allow only users on Permitted list" is selected, only users that have been granted access by adding a user's MAC address will be able to connect to the network.

- . Log into the Web User Interface.
- 2. Go to Connected Devices > Access Permissions. The Access Status "Allow only users on Permitted list" is selected by default. Any user who inputs the correct password can access the network
- 3. Select "Allow only users on Permitted list" and click Add.
- 4. Enter the device name and the MAC address, and click Apply to add a user to the Permitted Device List
- Click Save Changes.

Note: If you remove a user from the Permitted Device List, such user will no longer be allowed to connect to the network. Click Delete to remove.

#### Updating Software Version

Check the software version currently installed on your mobile hotspot.

- 1. Access http://mobile.hotspot.or.http://192.168.0.1
- 2. Within the Web User Interface, go to About > Firmware > Firmware Version to view which software version is currently installed on your device.

Update your mobile hotspot to the most up-to-date software version.

- Access http://mobile.hotspot or http://192.168.0.1.
- 2. Within the Web User Interface, go to Settings > Device > Software Updates.
- Click Update Firmware to update.

Note: Do not remove the battery during software updating. This may cause the software update to fail.

#### Get Updates

Get updates, user guides and more information for your Coolpad Stream Mobile Hotspot at www.coolpad.us. Discover what's going on right now in hotspot news, trends, techniques & other cool stuff by connecting with us by:

@CoolpadAmericas

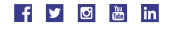

#### Trademarks and Copyrights

©2021 Coolpad Technologies Inc. Coolpad® and Coolpad Stream™ are trademarks of Yulong Computer Telecommunication Scientific (Shenzhen) Co., Ltd. All Rights Reserved. Google and Android are trademarks of Google Inc. Other trademarks and trade names are the property of their respective owners. Screenshots and product images are simulated: they may differ from the actual product and are subject to change. Reproduction. transfer, distribution of the contents herein in any manner without the prior written permission of Coolpad Technologies, Inc. is prohibited, Coolpad Technologies, Inc. reserves the right to add, modify or delete, any of the contents herein or withdraw this documents at any time without prior notice and without assigning any reasons thereof.

# stream<sup>®</sup>

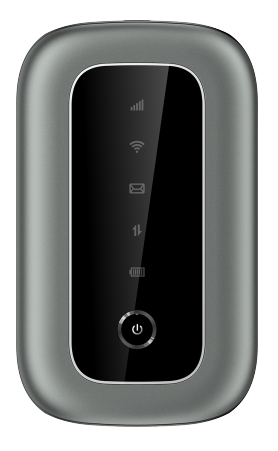

## Guía Rápida

#### Un mensaie de Coolpag

iGracias por comprar tu Zona Portátil Coolpad Stream! Por favor, sigue estas sencillas pero importantes - instrucciones para lograr un uso óptimo de tu nueva zona portátil

#### Conocer tu Zona Portátil

Tecla de

Tecla WPS:

Puerto USB:

Reinicio:

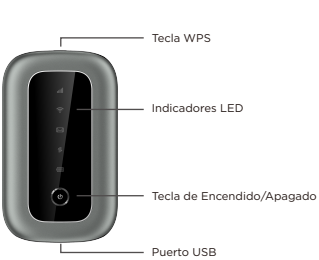

Mantén oprimida durante 3 segundos la tecla de Encendido/Apagado: Encendido/Apagado para encender/apagar el dispositivo. Mantén oprimida durante 3 segundos la tecla WPS para activar la función WPS. Cuando ésta se activa, el indicador LED de Wi-Fi™ parpadeará cada dos segundos. Si el dispositivo no se conecta a la red al cabo de 2 minutos. saldrá automáticamente del modo WPS (Wi-Ei Protected Setup - Configuración de Wi-Fi Protegida). Indicadores LED: Muestran la señal de red. Wi-Fi, SMS, la carga de la batería v la condición de datos móviles. Usa el puerto USB para cargar tu dispositivo mediante el cable USB. Reconfiguración: Aprieta simultáneamente la tecla de Encendido/Apagado y la tecla WPS durante 15 segundos. Todos los indicadores LED parpadearán con luz verde 4 veces para indicar que el dispositivo ha sido restablecido a sus configuraciones predeterminadas de fábrica. Mantén presionada la tecla de Encendido/Apagado durante 32 segundos para reiniciar tu dispositivo cuando no responda a los comandos.

#### Indicadores

- Muestra el estado actual de tu red. Una luz verde fiia indica una I Red: señal de red fuerte: una luz amarilla fija indica una señal de red normal: una luz roia fiia indica que no hav una red disponible o que hay una señal de red débil, que no hay una tarieta SIM o que la tarieta SIM es defectuosa, que no hay servicio o que el servicio es limitado
- 🧼 Wi-Fi-Una luz verde fija indica que Wi-Fi está activado. Una luz verde parpadeante indica que el modo WPS está activado.
- SMS: Indica cuando hay un nuevo mensaie (no se aplica).
- Batería: Muestra el estado actual de tu batería. Una luz verde fija indica que el nivel de carga de la batería es mayor del 39%, una luz amarilla fija indica que el nivel de la batería está entre 16% y 39%, y una luz roja fija indica que el nivel de la batería está por debajo del 16%: cuando el dispositivo se está cargando, el indicador parpadeará con luz roja cuando el nivel de carga de la batería sea igual o menor de 16%. parpadeará con luz amarilla cuando el nivel de carga esté entre 16% v 39%, v parpadeará con luz verde cuando el nivel de carga esté por encima del 39%
- 1 Datos: Una luz roia parpadeante indica que queda disponible menos del 26% de la cantidad de datos mensuales, una luz amarilla parpadeante indica que quedan entre 26% y 50% de la cantidad de datos mensuales, y una luz verde parpadeante indica que hay más del 50% de la cantidad de datos mensuales disponible.

#### Configuración de tu Zona Portátil

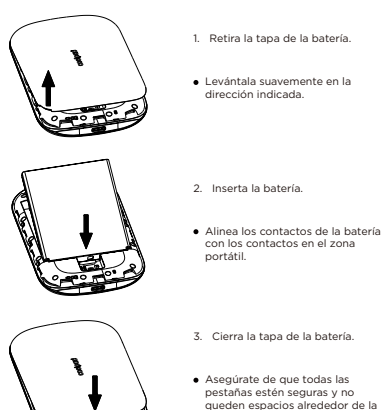

#### Carga de tu Zona Portátil

- Conecta el extremo USB-C del cable USB al puerto USB de tu dispositivo.
- Conecta el otro extremo del cable al transformador para viaje
- Conecta el transformador para viaje a un tomacorriente para cargar tu dispositivo.

Nota: También puedes cargar tu dispositivo conectándolo a una computadora mediante el cable USB.

#### Conexión de tu Dispositivo Wi-Fi a tu Zona Portátil

- Enciende tu zona portátil
- Explora redes de Wi-Fi disponibles mediante tu computadora u otro dispositivo habilitado para Wi-Fi, busca las redes de Wi-Fi disponibles y selecciona el nombre de red (SSID) ubicado en el rótulo colocado en el panel trasero de tu zona portátil.

Nota: El nombre (SSID) y la contraseña de Wi-Ei se encuentran en el rótulo ubicado en el interior de la cubierta trasera del dispositivo.

- Desde una computadora Windows: Haz clic con la tecla izquierda del ratón en Wireless Network Connection en la barra de tareas para ver las redes disponibles. Escoge el SSID en la lista de redes disponibles
- Desde una computadora Mac: Selecciona System Preferences > Network. Escoge el SSID en la lista de redes disponibles.
- Desde un dispositivo iOS: Ve a Settings > Wi-Fi. Escoge el SSID en la lista de redes disponibles
- Desde un dispositivo Android: Ve a Settings > Wi-Fi. Escoge el SSID en la lista de redes disponibles.
- 3. Ingresa la contraseña que se encuentra en el rótulo del panel trasero y haz clic en

#### Uso de la Función WPS

Si tu dispositivo Wi-Ei soporta la función WPS (Wi-Ei Protected Setup - Configuración de Wi-Fi Protegida), no tendrás que ingresar manualmente la contraseña luego de establecerse una conexión WPS. Sigue los pasos mostrados a continuación:

- 1. Enciende tu Zona Portátil y activa la función Wi-Fi del dispositivo al que deseas conoctarto
- Mantén oprimida durante 3 segundos la tecla WPS de tu dispositivo para iniciar el proceso de autenticación de la Configuración de Wi-Ei Protegida.
- 3. Activa la función WPS en tu dispositivo de Wi-Fi a fin de responder a este proceso de autenticación
- 4. Sigue las instrucciones de la pantalla de tu dispositivo Wi-Fi para finalizar la conevión
- 5. Si no se conecta ningún dispositivo en un plazo de 2 minutos, la función WPS se apagará automáticamente.

#### Maneio de tu Zona Portátil

Puedes tener acceso a la información de tu dispositivo de Zona Portátil usando un explorador de Internet o conectando el dispositivo a una computadora por medio del cable USB.

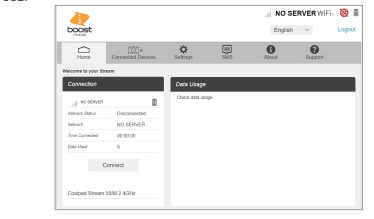

## Portátil

- Contraseña
- modificada

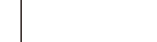

do Wi-Ei

#### Acceso a tu Zona Portátil Mediante un Explorador

1 Conéctate a tu dispositivo de zona portátil a través de Wi-Ei usando el software de conexión a la red de tu computadora. Si se solicita, provee la contraseña para la red

 Abre un explorador e ingresa http://mobile.hotspot o http://192.168.0.1 en la barra de dirección. Aparecerá la pantalla de la Interfaz de Usuario de Internet de la Zona Portátil Coolpad Stream

- 3 Haz clic en **Iniciar sesión** en la parte superior derecha de la pantalla de Interfaz de Usuario. Aparecerá la pantalla de inicio de sesión.
- 4. Ingresa tu Contraseña en el campo correspondiente. La contraseña prefijada es

5 Haz clic en Iniciar sesión. Si ingresaste la contraseña correcta, volverá a aparecer la pantalla de la Interfaz de Usuario de Internet.

#### Acceso a tu Zona Portátil Mediante un Cable USB

- Conecta tu Zona Portátil Coolpad Stream a la computadora mediante el cable USB. Enciende tu dispositivo.
- 3 El sistema operativo de la computadora detecta y reconoce un nuevo hardware y completa automáticamente su instalación.
- 4 Abre un explorador e ingresa http://mobile.hotspot o http://192.168.0.1 en la barra de dirección. Aparecerá la pantalla de la Interfaz de Usuario de Internet de la Zona 5. Portátil Coolpad Stream.
- 6. Haz clic en **Iniciar sesión** en la parte superior derecha de la pantalla de Interfaz de Usuario. Aparecerá la pantalla de inicio de sesión.
- Ingresa tu Contraseña en el campo correspondiente. La contraseña prefijada es
- Haz clic en Iniciar sesión. Si ingresaste la contraseña correcta, volverá a aparecer la pantalla de la Interfaz de Usuario de Internet.

Nota: Está soportado en Windows (32 bit y 64 bit) 7/8/8.1/10. Mac OS X 10.6 a 10.11.

| Ingresar contraseña de Internet |  |                |   |  |  |
|---------------------------------|--|----------------|---|--|--|
| * Contraseña                    |  |                |   |  |  |
|                                 |  | Iniciar sesión |   |  |  |
|                                 |  |                |   |  |  |
|                                 |  |                |   |  |  |
|                                 |  |                |   |  |  |
|                                 |  |                | _ |  |  |

#### Cambio de la Contraseña de Administrador de la Zona

Entra a http://mobile.hotspot o http://192.168.0.1 2. Haz clic en Configuraciones en el área de navegación. 3. Selecciona la lengüeta Dispositivo y haz clic en Administración de la Cuenta. 4. Sigue los pasos indicados en Administración de la Cuenta para actualizar tu

5. Haz clic en Guardar Cambios. Si toda la información se ingresó correctamente. aparecerá el mensaie Éxito indicando que la contraseña fue exitosamente

#### Cambio del Nombre de Red de la Zona Portátil (SSID)

- Entra a http://mobile.hotspot o http://192.168.0.1.
- Haz clic en Configuraciones en el área de navegación.
- Selecciona la lengüeta Wi-Fi y haz clic en Básico.
- Ingresa un nuevo nombre en el campo Nombre de Red Wi-Fi (SSID).
- 5. Haz clic en el casillero On o Off del campo Ocultar SSID para habilitar o inhabilitar la difusión del Nombre de Red (SSID) de la zona portátil.
- 6. Haz clic en Guardar Cambios

#### Cambio de la Contraseña de Wi-Ei de la Zona Portátil

- Entra a http://mobile.hotspot o http://192.168.0.1
- Haz clic en Configuraciones en el área de navegación.
- Selecciona la lengüeta Wi-Fi y haz clic en Básico. Selecciona WPA2 para el Método de Autenticación.
- Ingresa una nueva contraseña en el campo Contraseña de Wi-Fi.
- 6 Haz clic en Guardar Cambios

#### Cambio de la Condición de Acceso a tu Zona Portátil

Cuando se selecciona la Condición de Acceso "Permitir acceso a todos los dispositivos con contraseña" los usuarios pueden acceder a la red usando la contraseña correcta. Cuando se selecciona la Condición de Acceso "Admitir solamente usuarios de la lista Permitidos", solamente los usuarios a los que se concedió acceso luego de añadir una dirección de usuario MAC podrán conectarse a la red.

- Inicia sesión en la Interfaz de Usuario de Internet.
- 2. Ve a Dispositivos Conectados > Permisos de Acceso. La Condición de Acceso "Admitir solamente usuarios de la lista Permitidos" está preseleccionada. Cualquier usuario que ingrese la contraseña correcta puede tener acceso a la red.
- 3. Selecciona "Admitir solamente usuarios de la lista Permitidos" y haz clic en Agregar
- 4. Ingresa el nombre y la dirección MAC del dispositivo, y haz clic en Aplicar para agregar un usuario a la Lista de Dispositivos Permitidos.
- Haz clic en Guardar Cambios.

Nota: Si sacas un usuario de la Lista de Dispositivos Permitidos, ese usuario ya no podrá conectarse a la red. Haz clic en Eliminar para sacar un usuario.

#### Actualización de la Versión de Software

Controla la versión de software que está actualmente instalada en tu zona portátil.

- Entra a http://mobile.hotspot o http://192.168.0.1
- Dentro de la Interfaz de Usuario de Internet, ve a Información > Firmware > Versión de Firmware para ver cuál es la versión de software actualmente instalada en tu dispositivo

Actualiza tu zona portátil con la más recientemente emitida versión de software.

- Entra a http://mobile.hotspot o http://192.168.0.1.
- Dentro de la Interfaz de Usuario de Internet, ve a Configuraciones > Dispositivo > Actualizaciones de Software
- 3. Haz clic en Actualizar Firmware para concretar la actualización.

Nota: No desmontes la batería durante la actualización del software. Esto puede hacer fracasar la actualización del software.

#### Recibe actualizaciones

La guía para obtener actualizaciones y más información para tu Zona Portátil Coolpad Stream la encuentras en www.coolpad.us. Descubre qué está pasando abora en las noticias de zona portátil, tendencias, técnica y otras cosas actuales, conectándote con nosotros a través de:

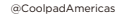

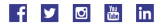

#### Marcas Registradas y Derechos de Autor

©2021 Coolpad Technologies Inc. Coolpad® v Coolpad Stream™ son marcas comerciales registradas de Yulong Computer Telecommunication Scientific (Shenzhen) Co., Ltd. Derechos Reservados, Google y Android son marcas registradas de Google Inc. Otras marcas registradas y derechos de autor son propiedad de sus respectivos dueños. Las imágenes y pantallas son simuladas: Pudiera diferir del producto actual y están sujetas a cambio. La reproducción transferencia, distribución del contenido de este documento en cualquier forma sin el permiso previo por escrito de Coolpad Technologies, Inc. está prohibida. Coolpad Technologies, Inc. se reserva el derecho de agregar, modificar o borrar cualquier contenido de este documento en cualquier momento sin aviso previo y sin razón de ello.